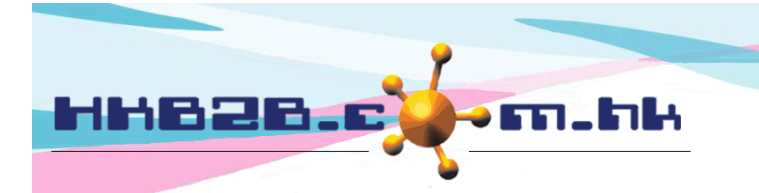

HKB2BLimited 香港灣仔軒尼斯道 48-62 號上海實業大廈 11 樓 1102 室 Room 1102, Shanghai Industrial Investment Building, 48-62 Hennessy Road, Wan Chai, Hong Kong Tel: (852) 2520 5128 Fax: (852) 2520 6636 Email: cs@hkb2b.com.hk Website: http://hkb2b.com.hk

## **Booking send panel**

If your b2b system has email and SMS functions included, you can use the booking send panel.

Users can send SMS or email to members who have confirmed, reconfirmed and finished their booking.

| Go to Bo                                                                                 | ooking table > S  | end                      |            |                   |               |            |                  |                 |             |                      |                |
|------------------------------------------------------------------------------------------|-------------------|--------------------------|------------|-------------------|---------------|------------|------------------|-----------------|-------------|----------------------|----------------|
| Shop                                                                                     | 26-Feb-2020, Wedn | esday <u>P</u><br>Member |            | Shop All          | Table Display | New Member | Account Ca       | ımpaign History | Installment | Details              | Document       |
|                                                                                          |                   |                          |            |                   |               | CWB        | ✓                | 26-Feb-2020     | Booking     | Confirm<br>Reconfirm |                |
| <u>Member</u><br><u>code</u>                                                             | Member name       | <u>Tel</u>               | SMS<br>All | SMS and reconfirm | <u>Staff</u>  | Send date  | Received<br>date | Email address   | Email       | inish                | reconfirm      |
| WeM-00002                                                                                | Man Kin San Ray 💷 | 91999999(M)              |            | SMS & Reconfirm   |               |            |                  | ray@123.com.bk  |             |                      | il & Reconfirm |
| Select members to send email or SMS according to the booking status.                     |                   |                          |            |                   |               |            |                  |                 | Ema         | il & Reconfirm       |                |
| The system will send the corresponding message content, according to the booking status. |                   |                          |            |                   |               |            |                  |                 |             |                      |                |

The send panel will display members who have bookings and their booking details, in the user default shop.

|            | If your b2b system has SMS function included, mobile number of the member will be displayed. |                   |             |            |                   |              |           |                                |  |  |  |
|------------|----------------------------------------------------------------------------------------------|-------------------|-------------|------------|-------------------|--------------|-----------|--------------------------------|--|--|--|
|            | Users can send SMS and confirm bookings.                                                     |                   |             |            |                   |              |           |                                |  |  |  |
|            |                                                                                              |                   |             |            |                   |              |           |                                |  |  |  |
|            |                                                                                              |                   |             |            |                   |              | CW        | B 🗸                            |  |  |  |
| Mem<br>coo | <u>nber</u><br>de                                                                            | Member name       | <u>Tel</u>  | SMS<br>All | SMS and reconfirm | <u>Staff</u> | Send date | <u>Received</u><br><u>date</u> |  |  |  |
| WeM-       | 00002                                                                                        | Man Kin San Ray 💷 | 91999999(M) |            | SMS & Reconfirm   |              |           |                                |  |  |  |

| 26-Feb-2020 Booking Confirm 💙 |              |                     |              |           |                     |                  |           |               |  |  |  |
|-------------------------------|--------------|---------------------|--------------|-----------|---------------------|------------------|-----------|---------------|--|--|--|
| Email address                 | Email<br>All | Email and reconfirm | <u>Staff</u> | Send date | Booking time        | <u>Therapist</u> | Treatment | <u>Remark</u> |  |  |  |
| ray@123.com.hk                |              | Email & Reconfirm   |              |           | 11:30 am - 12:30 pm | Lisa (S006)      |           |               |  |  |  |
|                               |              |                     |              |           | $\mathbf{X}$        |                  |           |               |  |  |  |

If your b2b system has email function included, email address of the member will be displayed. Users can send SMS and confirm bookings.

| Member count: 2, Booking count: 2          | Click <only display="" not="" send=""> to filter</only> |
|--------------------------------------------|---------------------------------------------------------|
| Only display not send<br>SMS balance : 460 | members who have not been sent SMS or                   |
| The SMS balance will be displayed.         |                                                         |

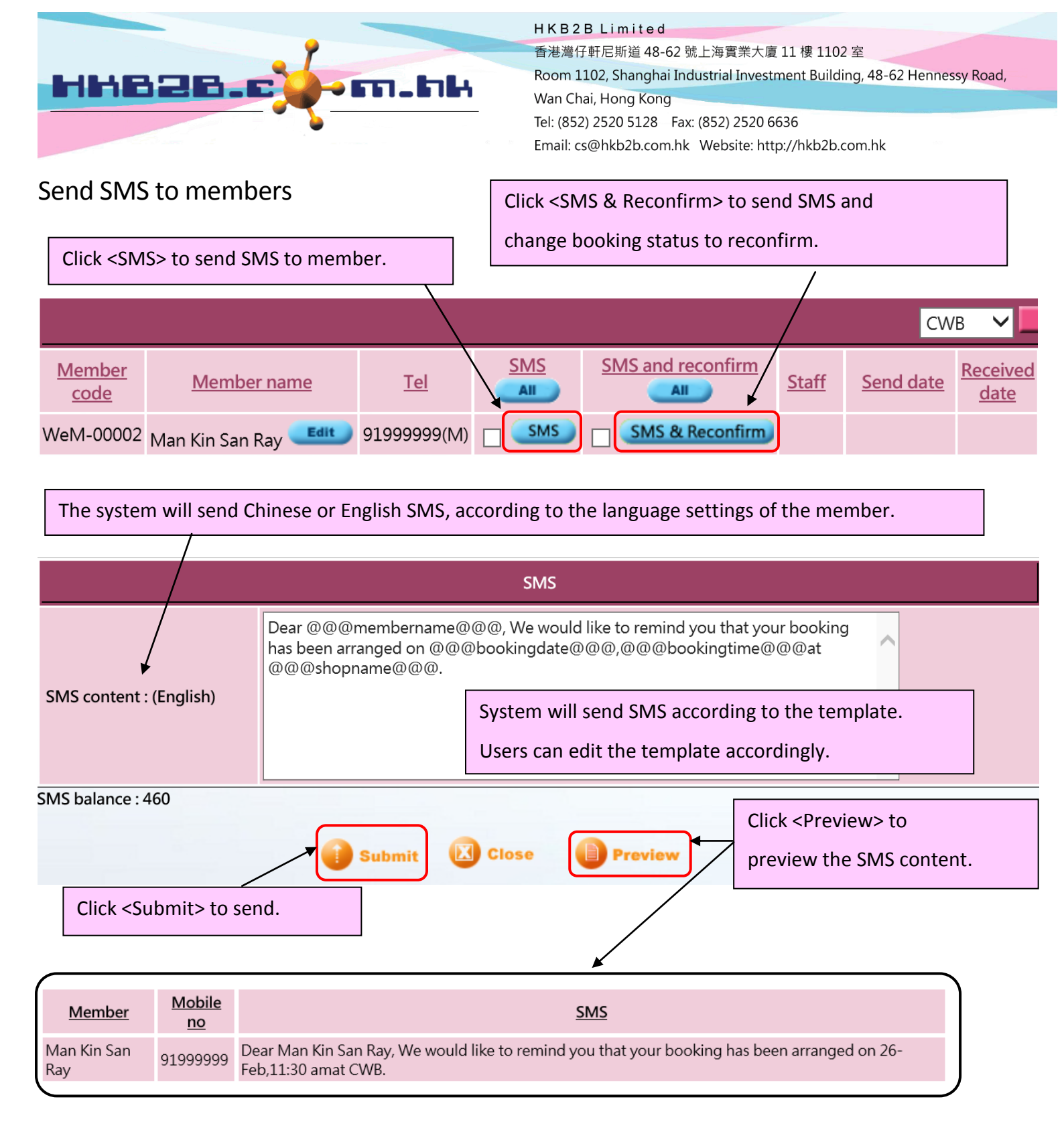

## After successfully sending SMS

|                                                                        |                   |             |            |                   |                  | CWB                  | ✓ 26-Feb-20          |  |  |
|------------------------------------------------------------------------|-------------------|-------------|------------|-------------------|------------------|----------------------|----------------------|--|--|
| <u>Member</u><br><u>code</u>                                           | Member name       | <u>Tel</u>  | SMS<br>All | SMS and reconfirm | <u>Staff</u>     | Send date            | Received date        |  |  |
| WeM-00002                                                              | Man Kin San Ray 💷 | 91999999(M) |            | SMS & Reconfirm   | lvy Lee (beauty) | 26-Feb-2020 04:32 pm | 26-Feb-2020 04:32 pm |  |  |
|                                                                        |                   |             |            |                   |                  |                      |                      |  |  |
| The system will record sending staff, sending date and receiving date. |                   |             |            |                   |                  |                      |                      |  |  |

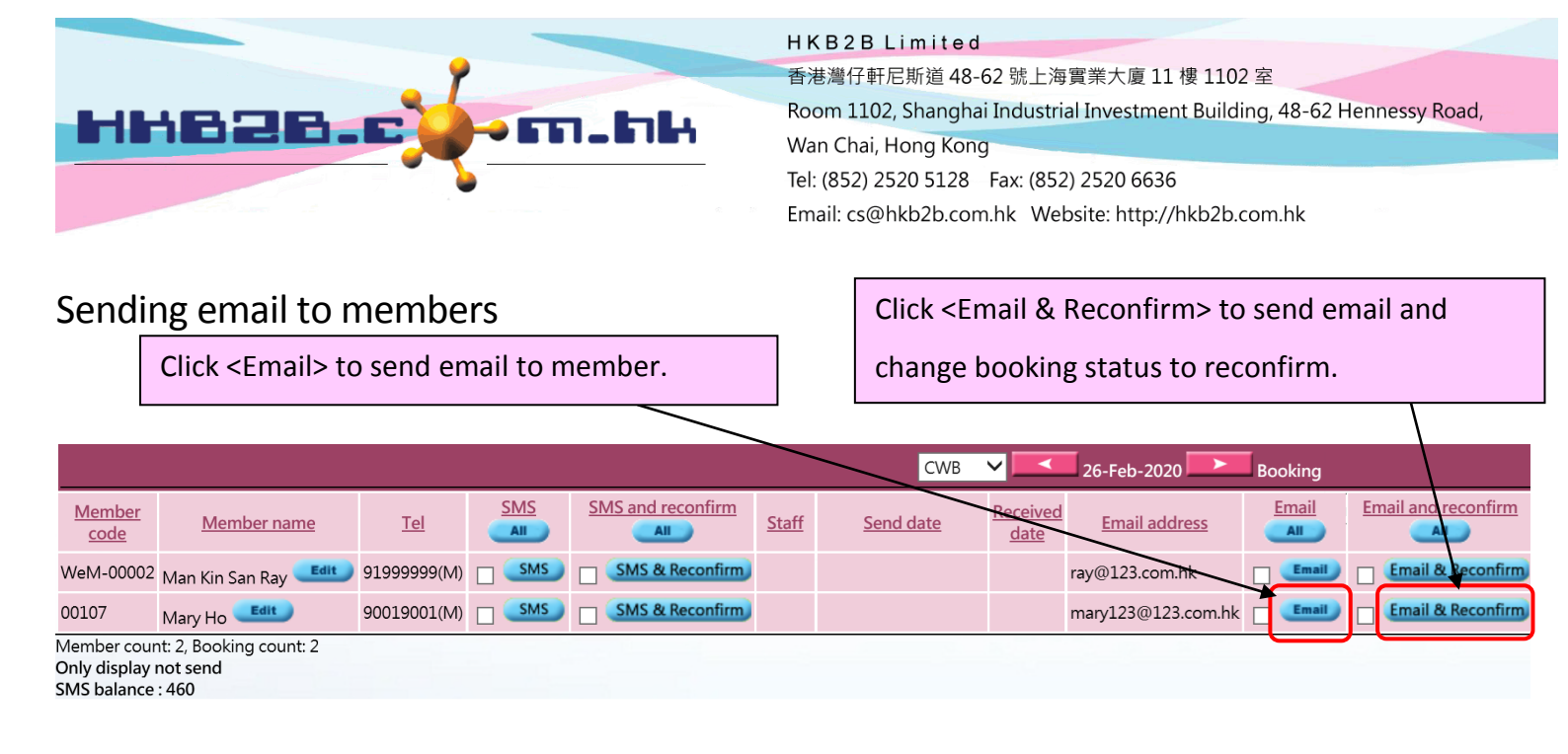

| The system will send Chinese or English email, according to the language settings of the member. |                                                       |                                                                                                   |  |  |  |  |  |  |  |
|--------------------------------------------------------------------------------------------------|-------------------------------------------------------|---------------------------------------------------------------------------------------------------|--|--|--|--|--|--|--|
|                                                                                                  | Email                                                 |                                                                                                   |  |  |  |  |  |  |  |
|                                                                                                  | Font ▼ Size                                           | ▼ B Z U ARC ×2 ×2   手 吾 吾 言   Ta • 4a •<br>  ※ 陶 陰 桷 ⊈   い い 聞 Ø                                  |  |  |  |  |  |  |  |
| ★<br>Email content : (English)                                                                   | Dear,                                                 | Dear,                                                                                             |  |  |  |  |  |  |  |
|                                                                                                  | We would like to confirm you bo<br>@@@shopaddress@@@. | We would like to confirm you booking @@@bookingdate@@@,@@@bookingtime@@@ at<br>@@@shopaddress@@@. |  |  |  |  |  |  |  |
|                                                                                                  | Should you have any enquires, p                       | lease contact us at @@@shoptel@@@.                                                                |  |  |  |  |  |  |  |
|                                                                                                  | HKB2B Limited                                         | System will send email according to the template.                                                 |  |  |  |  |  |  |  |
|                                                                                                  | HH826.c.                                              | Users can edit the template accordingly.                                                          |  |  |  |  |  |  |  |
|                                                                                                  |                                                       |                                                                                                   |  |  |  |  |  |  |  |
| Click <submit> to send email.</submit>                                                           |                                                       |                                                                                                   |  |  |  |  |  |  |  |
| Submit Close                                                                                     |                                                       |                                                                                                   |  |  |  |  |  |  |  |

## After successfully sending email

| 26-Feb-2020 Booking Confirm 🗸                          |       |                     |                  |                     |                     |  |  |  |  |
|--------------------------------------------------------|-------|---------------------|------------------|---------------------|---------------------|--|--|--|--|
| Email address                                          | Email | Email and reconfirm | <u>Staff</u>     | Send date           | Booking time        |  |  |  |  |
| ray@123.com.hk                                         | Email | Email & Reconfirm   | lvy Lee (beauty) | 5-Mar-2020 01:20 pm | 11:30 am - 12:30 pm |  |  |  |  |
| The system will record sending staff and sending date. |       |                     |                  |                     |                     |  |  |  |  |

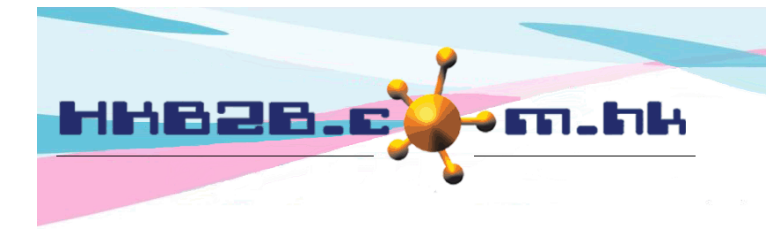

HKB2BLimited 香港灣仔軒尼斯道 48-62 號上海實業大廈 11 樓 1102 室 Room 1102, Shanghai Industrial Investment Building, 48-62 Hennessy Road, Wan Chai, Hong Kong Tel: (852) 2520 5128 Fax: (852) 2520 6636 Email: cs@hkb2b.com.hk Website: http://hkb2b.com.hk

Other than sending to members one by one, the system can send messages to multiple members at once.

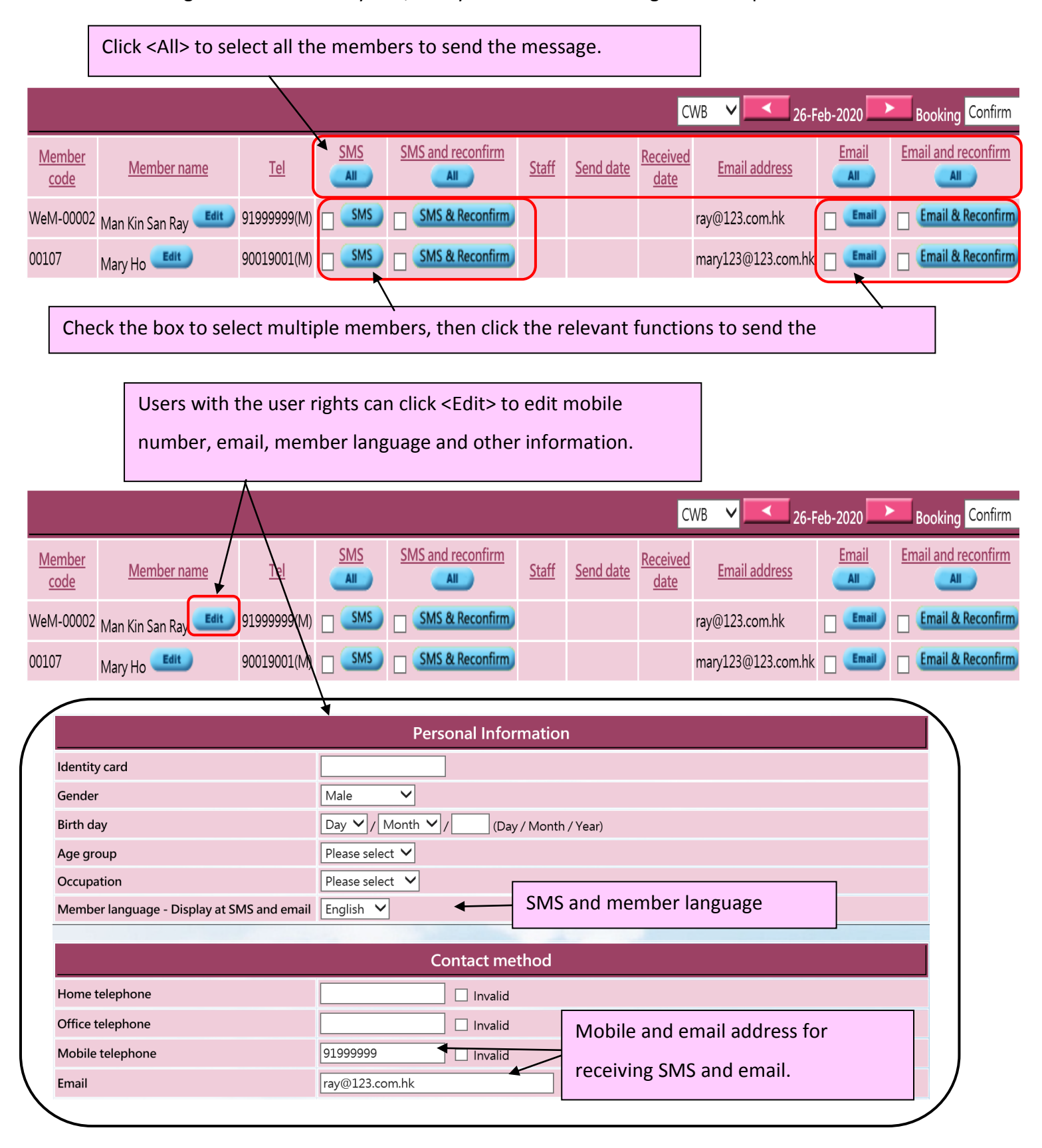

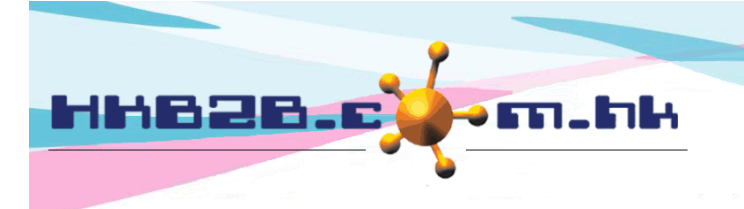

HKB2B Limited

香港灣仔軒尼斯道 48-62 號上海實業大廈 11 樓 1102 室 Room 1102, Shanghai Industrial Investment Building, 48-62 Hennessy Road,

Wan Chai, Hong Kong

Tel: (852) 2520 5128 Fax: (852) 2520 6636

Email: cs@hkb2b.com.hk Website: http://hkb2b.com.hk

To set the SMS template,

## Go to Member > SMS > template

| SMS template list |  |                                                                                                    |                      |                      |                  |  |  |  |  |
|-------------------|--|----------------------------------------------------------------------------------------------------|----------------------|----------------------|------------------|--|--|--|--|
| Name              |  |                                                                                                    | Prepare date         | Prepared by          |                  |  |  |  |  |
| Confirm booking   |  | At SEND panel, can press [SMS button] to send this SMS template to confirmed bo<br>member's mobile telephone | 26-Feb-2020 05:22 pm | Ivy Lee (beauty)     |                  |  |  |  |  |
| Reconfirm booking |  | Select the SMS template.                                                                                     | ooking               | 26-Feb-2020 05:25 pm | lvy Lee (beauty) |  |  |  |  |
| Finish booking    |  | member's mobile telephone                                                                                    | oking                | 26-Feb-2020 05:26 pm | lvy Lee (beauty) |  |  |  |  |

|                                      |                | Edit SMS template                                                                                                    |
|--------------------------------------|----------------|----------------------------------------------------------------------------------------------------|
| SMS template name :                  |                | Confirm booking                                                                                                    |
| Database :                           |                | Template content (English)                                                                                                    |
| @@@membername@@@ = Member name       |                | Dear @@@membername@@@, We would like to remind you that your booking has been arranged on @@@bookingdate@@@,@@@bookingtime@@@at @@@shopname@@@. |
| @@@title@@@ = Title                  |                |                                                                                                    |
| @@@lastname@@@ = Last name           |                |                                                                                                    |
| @@@firstname@@@ = First name         |                |                                                                                                    |
| @@@englishname@@@ = English name 💌   |                |                                                                                                    |
| @@@chinesename@@@ = Chinese name     |                |                                                                                                    |
| @@@bookingid@@@ = Booking ID         |                |                                                                                                    |
| @@@bookingdate@@@ = Booking date     | $\backslash$ / | Template content (中文)                                                                                                    |
| @@@bookingtime@@@ = Booking time     | $\backslash$   | 親愛的@@@membername@@@,我們已為你預留了服務於@@@bookingdate@@@,@@@bookingtime@@@在                                                                             |
| @@@treatmentname@@@ = Treatment name |                |                                                                                                    |
| @@@shopname@@@ = Shop name           | Enter the SIV  | IS content. Variables can be included.                                                                                                    |
| @@@shopaddress@@@ = Shop address     | For example,   | when member name has to be displayed, users can                                                                                                 |
| @@@therapist@@@ = Therapist          | enter variabl  | es as appropriate. When the SMS is received, the                                                                                                |
| @@@shoptel@@@ = Shop telephone no    |                |                                                                                                    |
| @@@bookingremark@@@ = Booking remark | system will d  | isplay the member name in the appropriate location.                                                                                             |
| l                                    |                |                                                                                                    |
|                                      |                |                                                                                                    |

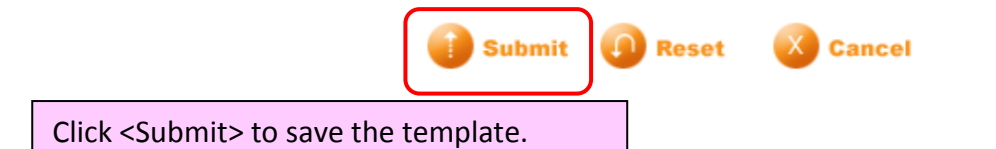

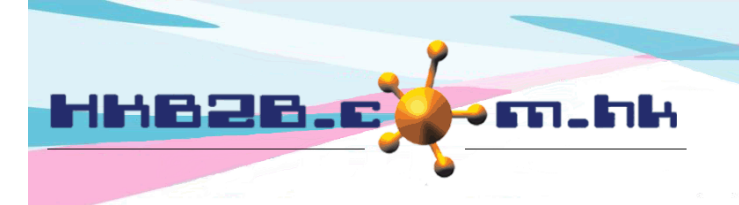

香港灣仔軒尼斯道 48-62 號上海實業大廈 11 樓 1102 室 Room 1102, Shanghai Industrial Investment Building, 48-62 Hennessy Road, Wan Chai, Hong Kong

Tel: (852) 2520 5128 Fax: (852) 2520 6636

HKB2B Limited

Email: cs@hkb2b.com.hk Website: http://hkb2b.com.hk

To set the email template,

Go to Member > Email > template

|      | Email template list |  |                           |                                                                                                    |                                                                          |                      |                       |  |  |  |
|------|---------------------|--|---------------------------|----------------------------------------------------------------------------------------------------|--------------------------------------------------------------------------|----------------------|-----------------------|--|--|--|
| Name |                     |  | Subject                   | Description                                                                                        |                                                                          | Prepare date         | Prepared by           |  |  |  |
|      | Confirm booking     |  | Confirm booking           | At SEND panel,<br>template to c                                                                    | can press [Email button] to send this<br>onfirmed booking's member email | 27-Feb-2020 12:18 pm | lvy Lee (beauty)      |  |  |  |
|      | Reconfirm booking   |  | Reconfirm booking         | At SEND panel, can press [Email button] to send th<br>template to reconfirmed booking's member ema |                                                                          | 5-Feb-2020 04:49 pm  | Administrator (admin) |  |  |  |
|      | Finish booking      |  | Select the email template |                                                                                                    | can press [Email button] to send this<br>finished booking's member email | 5-Feb-2020 04:49 pm  | Administrator (admin) |  |  |  |

Click <Submit> to save the template.